## Tutoriel – activation compte élève Ecoledirecte

Tout dabord les parents doivent se connecter sur ecoledirecte avec le compte parent (comme ils en ont l'habitude lorsqu'ils consultent les notes, situation financière ...)

## Sur la page d'accueil :

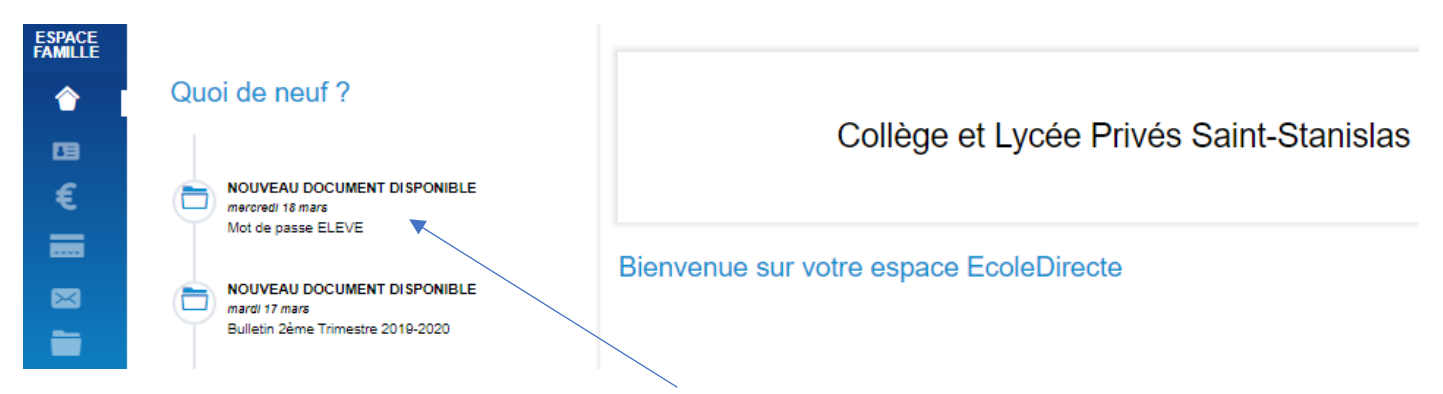

Ouvrir le dernier message reçu intitulé « Mot de passe élève » en cliquant dessus une nouvelle page s'ouvre.

| ESPACE<br>FAMILLE | Collège et Lycée Privés Saint-Stanislas |                       |                      |
|-------------------|-----------------------------------------|-----------------------|----------------------|
| ۲                 | Les documents à télécharger             |                       |                      |
| <b>EB</b>         |                                         |                       |                      |
| €                 | ADMINISTRATIF                           | 4                     | Accès aux archives - |
| _                 | Pour                                    |                       |                      |
|                   | DOCUMENT                                | DATE DE MISE EN LIGNE | SIGNATURE            |
|                   | Mot de passe ELEVE                      | mercredi 18 mars 2020 | Signer le document   |
| om de votr        | re enfant                               |                       |                      |

m de votre enfant.

Signer le document. Ensuite cliquer sur mot de passe ELEVE et suivre la procédure indiquée pour activer l'espace de votre enfant.

Recommencer la démarche pour chaque enfant inscrit dans l'établissement.

Une fois la procédure terminée il vous faudra faire la distinction entre les diférents espaces :

| L'espace parents                                                                     | L'espace enfant 1                                                                                                    | L'espace enfant 2 |
|--------------------------------------------------------------------------------------|----------------------------------------------------------------------------------------------------|-------------------|
| permettant de superviser toute la famille<br>identifiants et mot de passe spécifique | permettant l'accès au cahier de texte ainsi<br>qu'à son espace de travail ENT<br>identifiant et mot de passe spécifique | L'espace enfant 3 |